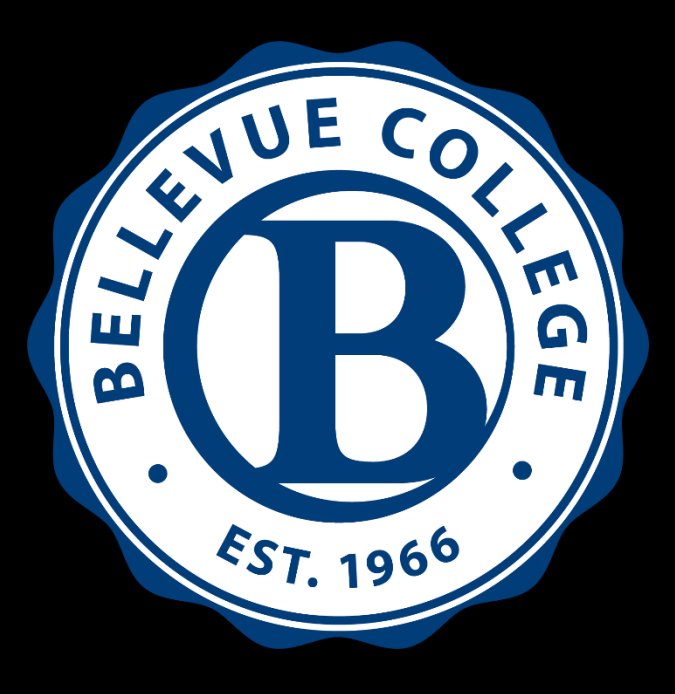

# WELCOME TO RUNNING START AT BELLEVUE COLLEGE!

RUNNING START PROGRAM STUDENT INFORMATION GUIDE

# Running Start Information Guide

Part 1

• Mission

- About Running Start
- FERPA
- Conduct, Policies, & Procedures
- Title IX
- Resources

Learn more about Running Start at Bellevue College by attending one of our live <u>Information Sessions</u>

### **Our Mission Statement**

The mission of Bellevue College Running Start Program is to empower the intersection of identities of underage and high school students by offering educational opportunities, challenges, and resources which guide students to take control of their academic entry, progress, and completion.

Additionally, in tandem with <u>Achieving the Dream</u> the Running Start Program encourages and provides resources for students to take advantage of their dual credit opportunity and guide them along the path to complete their career and educational goals.

# What is Running Start

Running Start is a dual credit program intended to provide students an option consisting of attendance at certain institutions of higher education and the simultaneous earning of high school and college/university credit. Running Start was initiated by the Legislature as a component of the 1990 parent and student <u>Learning by Choice Law.</u> Students in grades 11 and 12 are allowed to take college courses at any of the Washington community and technical colleges.

Running Start Students and their families do not pay tuition for the approved number of college credits they are awarded from their high school, but they do pay college fees and buy their own books, as well as provide their own transportation. Students receive both high school and college credit for these classes and therefore accelerate their progress through the education system. The exercise of that right is subject only to minimal eligibility and procedural requirements, which are spelled out, in state administrative rules. See <u>RCW 28A.600.300</u> for more information.

### By doing Running Start all students...

- Boost their college applications by taking college level courses as a high school student.
- Learn how to navigate a college campus early so that if you attend a 4-year school later you are more comfortable with and prepared for college systems and expectations.
- Able to work on prerequisites for the major you wish to pursue in the future. And/or students can earn an Associate's Degree and complete your general education requirements of a Bachelor's degree.
- Become part of a new community!

# **Cost of Running Start**

By participating in Running Start students can save a lot of time and money towards their college education! However, this is not a completely free program.

#### **Tuition coverage:**

A students' school district only covers tuition for the number of credits approved by their High School counselor.

#### Tuition is charged when a student enrolls in:

More credits than what they are approved for by their High School counselor. A below 100 level course (for example: Math 098). If you enroll in a below 100 level course, the tuition will be charged to your account within 1-2 business days after enrolling in the course.

#### **Charges for Class and Student Fees:**

Class and student fees are <u>not</u> covered, and students are responsible to pay these fees in order to stay registered in their courses. Class fees can be found on the course catalog below a course title.

Find more information about Student fees on the <u>BC Description of Fees.</u>

## Running Start is for students who...

- Can manage their time well, meet assignment deadlines and not expect extensions, late assignments, or extra credit options.
- Are ready for college level courses and a much faster pace. One quarter is about 11 weeks long which means an entire course that could take a year to cover in HS will be done in 11 weeks!
- Take initiative and advocate for themselves by communicating with their instructors, seeking out resources on campus, without their parents doing it for them.

# Running Start can also be harmful to a student if... they are not ready

- If the student is not able to be successful in their classes and they earn low grades or fail classes, this can have a negative effect on the students college admissions prospects and the ability to earn financial aid in the future.
- The grades earned at BC are **permanent** part of their college transcript, and if the student continues to fail or withdraw from courses this can greatly impact their future college endeavors.

Running Start students are Bellevue College Students. They are held to the same expectations and policies as all other Bellevue College Students.

### **Students can do Running Start in a variety of ways:**

- Student can attend BC **part-time** and explore academic areas of study, participate in music groups or drama productions, or work on their HS graduation requirements by taking a few classes at BC.
- Students can attend BC full-time and pursue an Associate's degree to get them ahead in their Bachelor's degree, work on general education requirements for a 4-year school, or work on prerequisites for a specific major.

## **Courses at BC**

BC offers courses in a large variety of topics!

Courses in 8 world languages, Jazz Band, Theater, Engineering, Allied Health programming, Criminal justice, Computer Science, and more!

- Students can enroll in any courses offered at BC if they meet the placement and prerequisites.
- We offer classes on campus, hybrid (half on campus half online), and online!
- As a BC student you have a more flexible schedule. To be more specific: in HS you are in classes all day for up to 6 hours straight – at BC you might have only a few hours of class a few days per week.
- 1 High School Credit = 5 Bellevue College Credits.

# **Types of Courses**

Bellevue College offers three types of courses: **in-person**, **online**, and **hybrid** (a combination of in-person and online). You can see what type of course by looking at the "Section" column under a course when looking at classes in the online course catalog. In-person classes are marked with an "A, B, C, or so on", online classes are marked with "OAS, OBS, OCS...", and hybrid courses are marked with "HYA, HYB, HYC..."

#### For **online classes there are two ways it can be run:** Synchronous or Asynchronous:

- Synchronous: The class has specific days and times that it will meet online. The instructor still uses Canvas for materials, but you are expected to attend class at those days and times listed on your schedule. You still will need to follow all guidelines provided by instructors in the syllabus for the course.
- Asynchronous: Any course that says "Online" or "Arranged" with no dates or times is an asynchronous course. The class will not meet at a specific day or time. The instructor will post materials to Canvas, and it is your responsibility to follow their guidelines in the syllabus for the course.

### The Family Educational Rights and Privacy Act (FERPA)

The Family Educational Rights and Privacy Act (FERPA) (20 U.S.C. § 1232g; 34 CFR Part 99) is a **Federal law that protects the privacy of student education records**. The law applies to all schools that receive funds under an applicable program of the U.S. Department of Education.

FERPA gives parents certain rights with respect to their children's education records. **These rights transfer to the student when he or she reaches the age of 18 or attends a school beyond the high school level.** Students to whom the rights have transferred are "eligible students." <u>Additional information on FERPA</u>

### The Family Educational Rights and Privacy Act (FERPA)

### Guidelines to keep in mind about FERPA and instructor-parent communication:

- Instructors and other college staff cannot communicate with parents about a student's educational records in person, via email, or by phone.
- Grade appeals and student complaints **must** be handled by the student and communicated by the student to the instructor, department chair, or dean.
- Parents **should not** come to the instructor's classroom or office in hopes of discussing a student's work.

### Student Conduct & College Policies & Procedures

### **Student Conduct Code of Bellevue College:**

- All students are accountable to the Student Conduct Code of Bellevue College
- The Code prohibits cheating, plagiarizing, forgery, fighting, harassment, bullying, and more
- Students can be suspended or dismissed from the college for misconduct Learn more on the <u>BC Student Conduct webpage (Links to an external site)</u>

Here are some policies that we think you should know about (please click on the links):

Grade Dispute Procedures

**Repeating a Course** 

Learn more at the <u>BC Policies webpage</u>

# **Academic Standing Policy**

Bellevue College is committed to the academic success of its students. The college identifies and alerts students who are not making satisfactory academic progress and provides those students with assistance to improve their academic performance. The Academic Standing Policy applies to all students, with limited exceptions. <u>3200P Academic Standing (Procedures)</u>

#### **Academic Standing Procedures:**

Students must earn a **cumulative** and **quarterly** Grade Point Average (GPA) of 2.0 or higher to remain in good academic standing and off of academic probation. The college applies progressive consequences for students who do not achieve a good academic standing at the end of each quarter.

Academic Standing Levels:

- Level 1: Academic Concern
- Level 2: Academic Intervention
- Level 3: Academic Restriction
- Level 4: Academic Dismissal

# Title IX

Title IX of the Education Amendments of 1972 (20 U.S.C. § 1681) is an all-<u>encompassing federal law</u> <u>that prohibits gender-based discrimination in educational institutions</u> that receive federal funds.

Title IX is most associated with gender discrimination in sports and is credited with advancing participation of women in athletics. However, the scope of Title IX is much broader. *It prohibits sex and gender-based discrimination in all college programs and activities.* 

Title IX *protection from discrimination extends to faculty, staff and students* and includes such things as: sexual harassment, dating violence, domestic violence, stalking, gender-identity sexual violence and pregnancy. It also prohibits retaliation against anyone who makes or participates in a complaint.

# Title IX

Title IX is a federal civil right that prohibits gender-based discrimination.

Protections from gender-based or sex-based discrimination are extended to all people on campus regardless of their real or perceived sex, gender identity or gender expression.

#### Areas covered under Title IX include such things as:

- Gender Discrimination, including Gender
- Identity Sexual Harassment
- Dating & Domestic Violence Sexual Assault
- Pregnancy

\*Retaliation directed at anyone who makes a complaint or participates in an investigation is strictly prohibited.

Anyone can report a concern about sexual harassment, sexual misconduct or gender discrimination that impacts a person at Bellevue College. Bellevue College offers multiple points of contact for Title IX concerns and reporting. The College will seek to protect the privacy of the complainant to the full extent possible; however, the only office that can guarantee confidentiality, except as mandated by Washington State Law, is the Counseling Center. **All other employees are required to report Title IX concerns**.

If you want to file a complaint, you can report online.

### **Compliance & Title IX Officer**

Rachel Wellman Location: C227 Office Phone: 425-564-2641 Call/Text: 425-389-5497 rachel.wellman@bellevuecollege.edu

### Title IX Coordinator Jill Powell-Szep Location: C227 Office Phone: 425-564-2704 Call/Text: 425-389-5520 jill.powell@bellevuecollege.edu

Learn more about Title IX on the BC Website <u>Title IX webpage</u>

# **Disability Resource Center**

The Disability Resource Center (DRC) at Bellevue College fosters transformational change to present disability as a valued part of life. DRC provides a wide variety of accommodation services for students, and work to educate the community and foster inclusiveness.

#### New Running Start Students need to know:

High school students with an IEP or a 504 plan, or struggling in their courses due to physical or mental health reasons, **may be eligible for accommodations** at Bellevue College through the DRC.

- High school accommodations are different from college accommodations.
- Accommodations must be arranged each quarter through the DRC by the student.
- Meet with the DRC to learn more about what your accommodations could be.

Students interested in receiving accommodations at Bellevue College need to work with the DRC. For more information about how to get started please visit the <u>Getting Started with BC DRC webpage</u>.

### New Student & the DRC

Visit the <u>New Students (Links to an external site</u>) tab for an overview of how to become registered with the DRC and receive accommodations.

**Information regarding your disability is confidential!** This means registration with the DRC will not go on any transcripts, will not be shared with other colleges or universities, and is generally not shared with faculty, staff, or other students until you give us permission. We also never share your disability diagnosis, only DRC registration status and accommodation information.

Our office supports students in all High School Programs such as Running Start. Please note IEP/504/accommodations are not automatically transferred to college; you must complete our registration process.

The college might accept Individualized Education Plan (IEP) and 504 plans for documentation but college accommodations are different from high school. <u>Review accommodation differences from</u> <u>secondary school to high education (Links to an external site) to be prepared</u>. These differences will be discussed during our registration process if you have any questions.

Regardless of what medical documentation you may or may not have, please contact our office to have a discussion about how we may be able to support your academic goals. Obtaining documentation may be difficult and want to work with you regardless of what documentation you may or may not have.

### **DRC Contact Information:**

Disability Resource Center webpage (Links to an external site) Phone: (425) 564-2498 Email: drc@bellevuecollege.edu Office Location: U001 TTY/Teletype for Deaf or Hard of Hearing: (425) 564-6189

**Fax**: (425) 564-5110

# **Counseling Center**

### **Counseling Center at BC webpage (Links to an external site)**

BC counselors are trained mental health professionals who can:

- Assist you with personal life challenges and concerns that may be impacting academic performance
- Help you use your values and interests to explore college majors and career choices
- Here to listen and help you move towards your goals
- Support you to maximize your personal, career, and educational potential

Learn more at our Counseling Center Services webpage (Links to an external site)

To schedule an in-person or remote appointment: <u>https://bellevuecollege-cc.titaniumhwc.com/ScheduleAppointment</u>

Call to schedule an appointment: 425-564-5747

# Academic Success Center (ASC)

### Academic Success Center (ASC) webpage (Links to an external site)

The Academic Success Center (ASC) provides free, high-quality tutoring and learning services for all students enrolled in class/es at Bellevue College.

We have specialized tutoring labs for math and writing as well as drop-in tutoring for most subjects, one-on-one tutoring appointments, workshops, and resources for lending like textbooks and calculators.

### Services offered:

- One on one virtual tutoring
- Writing, Reading, and Math labs
- Workshops
- Online Resources

### **ASC Contact Information:**

asc@bellevuecollege.edu 425-564-2200

Building D, Room 204 (Links to an external site)

# **Benefits Hub**

### Benefits Hub webpage (Links to an external site)

The Benefits Hub provides a range of free financial services for students, faculty and staff, including emergency assistance, personal finance tutoring, tax preparation, financial aid, and more.

Some of the services offered:

- Housing Support
- Food Access
- Benefit Access
- Community Resources

### **Contact Info:**

Email: <a href="mailto:benefitshub@bellevuecollege.edu">benefitshub@bellevuecollege.edu</a>

# Running Start Student Guide

- Create NetID & BC Email
- Activate ctcLink Account
- Placement Options
- RS Enrollment Verification Form (EVF)
- Fee Waiver
- Running Start New Student Orientation (RS-NSO)
- Registration
- How to Enroll in Classes
- How to View & Pay Fees

Part 2

# **Create NetID (BC Email and Canvas Account)**

### **Create the NetID Visiting this page** https://www2.bellevuecollege.edu/ne

<u>tid/</u>

Use your legal name you used ulletduring your application, and DOB

### NetID Account Management

| NetID Home                          | Create Account                           | Update Password                                  |
|-------------------------------------|------------------------------------------|--------------------------------------------------|
| Your NetID gives you access to      | e-mail, computer labs, Canvas and        | more. <u>More about NetID</u>                    |
| Create Account                      |                                          |                                                  |
| Create a Bellevue College NetID acc | ount and email address using your ctcLi  | nk ID                                            |
| Update Password                     |                                          |                                                  |
| Update the password for your Bellev | vue College NetID account (you must kn   | ow your old password)                            |
| Forgot Password                     |                                          |                                                  |
| Recover access to your account usin | ng Microsoft Password Reset. Contact the | e <u>ITS Service Desk</u> if you have questions. |
| Need Hele?                          |                                          |                                                  |

Need Help? Visit the Technology Service Desk

Select Activate Your Account

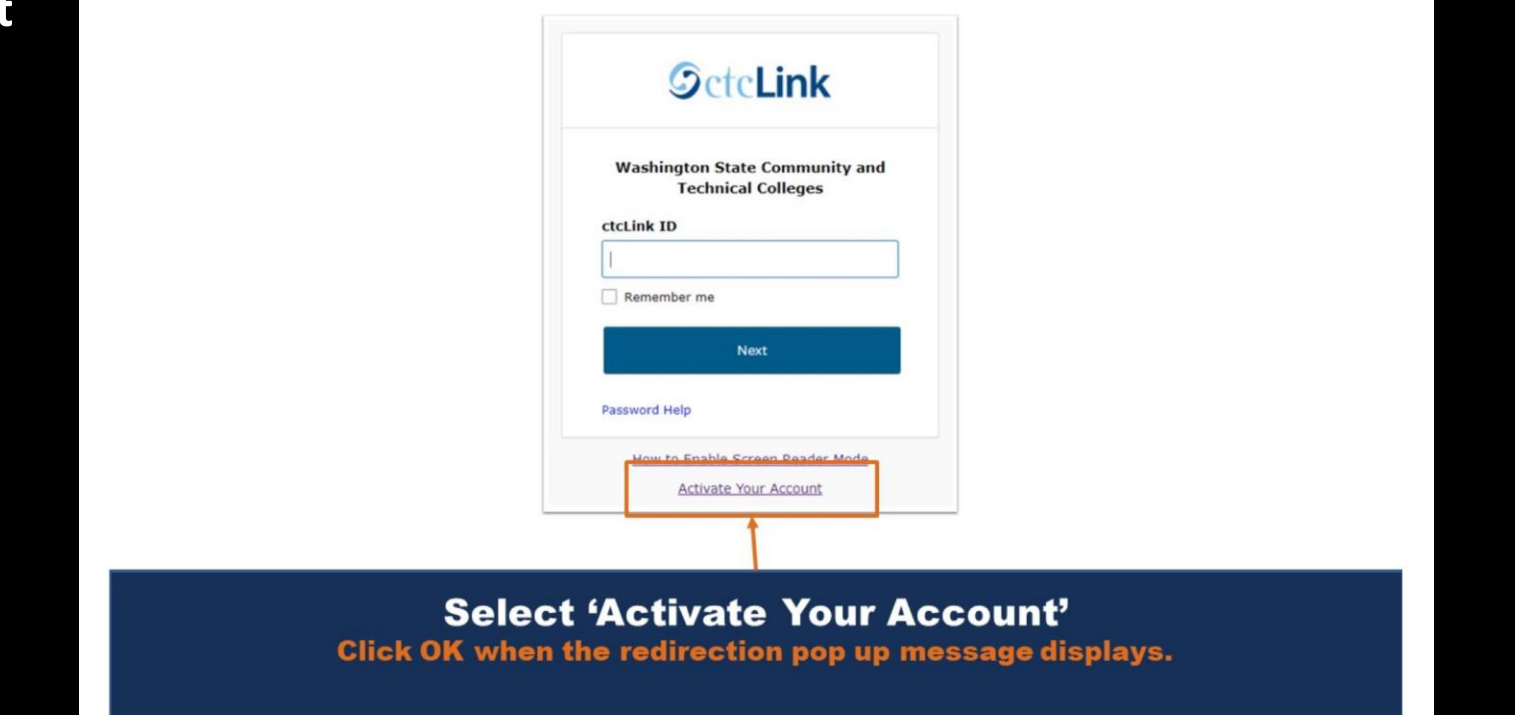

• Enter the Requested Information

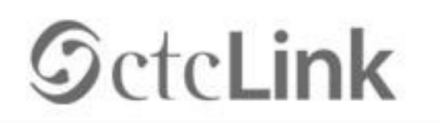

WASHINGTON COMMUNITY AND TECHNICAL COLLEGES

#### Activate Your Account

| *First Name                     |        |
|---------------------------------|--------|
| *Last Name                      |        |
| *Date Of Birth (MM/DD/YYYY)     | (B)    |
| *ID Type *ctcLink ID (new) V ID |        |
|                                 |        |
|                                 | Submit |
|                                 |        |

Create ctcLink Password

Enter required information and follow the instructions to create your password. Select "Submit" when done.

| _                                                                                          | <b>G</b> ctc <b>Link</b>                                                                                                    | Tip: Write your recovery email and security<br>question and answer down. You may need these |
|--------------------------------------------------------------------------------------------|----------------------------------------------------------------------------------------------------|---------------------------------------------------------------------------------------------|
| M<br>A                                                                                     | ASHINGTON COMMUNITY<br>ND TECHNICAL COLLEGES                                                                                                    | to recover information.                                                                     |
|                                                                                            | Set Your Password                                                                                                    |                                                                                             |
| *Email                                                                                     |                                                                                                    |                                                                                             |
| *Security Question                                                                         | v                                                                                                    |                                                                                             |
| *Answer                                                                                    |                                                                                                    |                                                                                             |
| when you don't have a<br>Format: [phone numbe<br>e.g.: 5554567890<br>Phone Number<br>(SMS) | cess to your email.<br>plus area code] Phone Number (Voice)                                                                                                    | Note: Passwords must contain <ul> <li>At least 8 characters</li> </ul>                      |
| Password Instr<br>Password mus                                                             | ictions:<br>be at least 8 characters and include at least one uppercase letter, one<br>and one number. Special characters may be used, but are not equiled         | One (1) UPPERCASE letter                                                                    |
| lowercase lette                                                                            | , and one number: Special characters may be used, but are not required<br>), Do NOT use all or part of your first or last name as part of your password,<br>hine2) | One (1) lowercase letter                                                                    |
| (such as #, !, %<br>(Example: Sun:                                                         |                                                                                                    |                                                                                             |
| (such as #, 1, %<br>(Example: Sun<br>Password                                              |                                                                                                    | • One (1) number (0, 1, 2, 3,)                                                              |
| (such as #, 1, %<br>(Example: Sun<br>Password<br>Confirm Password                          |                                                                                                    | • One (1) number (0, 1, 2, 3,)                                                              |

#### **Create ctcLink Password**

Enter required information and follow the instructions to create your password. Select 'Submit' when done.

### ctcLink Account Activated

Your ctcLink account is activated! Write down or record your ctcLink ID so you can remember it easier. This is your student ID number.

- Make sure to save your password somewhere
- Note: Before attempting to log in make sure to close your browser
- You may need to log in, log out, and then log back in before you are able to register. (Assuming you have been cleared to register)

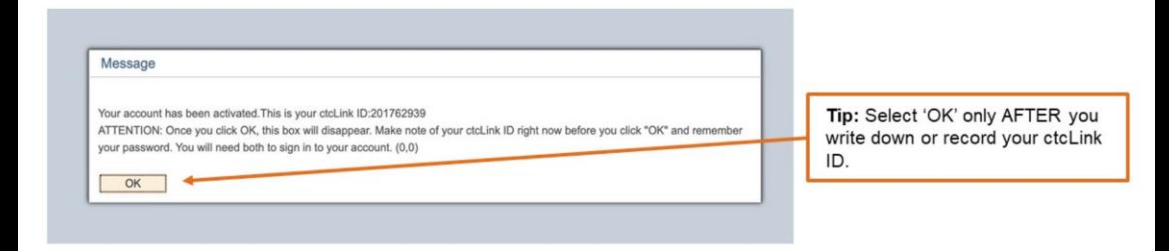

#### ctcLink Account Activated

Your ctcLink account is activated! Write down or record your ctcLink ID so you can remember it easier. This is your new student ID number.

# **Forgot your ctcLink Number?**

### Use a lookup tool or contact Student Central

- IMPORTANT: This feature requires you to log in with a BC NetID (BC email address). <u>Bellevue College ID Lookup Tool</u>
- For students who have not created a BC NetID (BC email address), submit a request to Student Central. <u>Contact Student Central</u>

Bellevue College ID Lookup Tool IMPORTANT: This feature requires you to log in with a BC NetID (BC email address).

bellevuecollege.edu/idlookup/

#### Contact Student Central

For students who have not created a BC NetID (BC email address), submit a request to Student Central.

bellevuecollege.edu/sc-requests/

**Forgot your ID?** Use a lookup tool or contact Student Central.

# How to Log into ctcLink

### Step 1 through 3: Log in to ctcLink

- Visit <u>wa080.ctclink.us</u> or open your ctcLink mobile app then enter your ctcLink ID and Password
- Note: Students must activate their ctcLink account to log in
- Tip: Forgot your password? Select "Password Help" on the same screen you enter your ctcLink ID. This prompt is not available on the Password entry screen

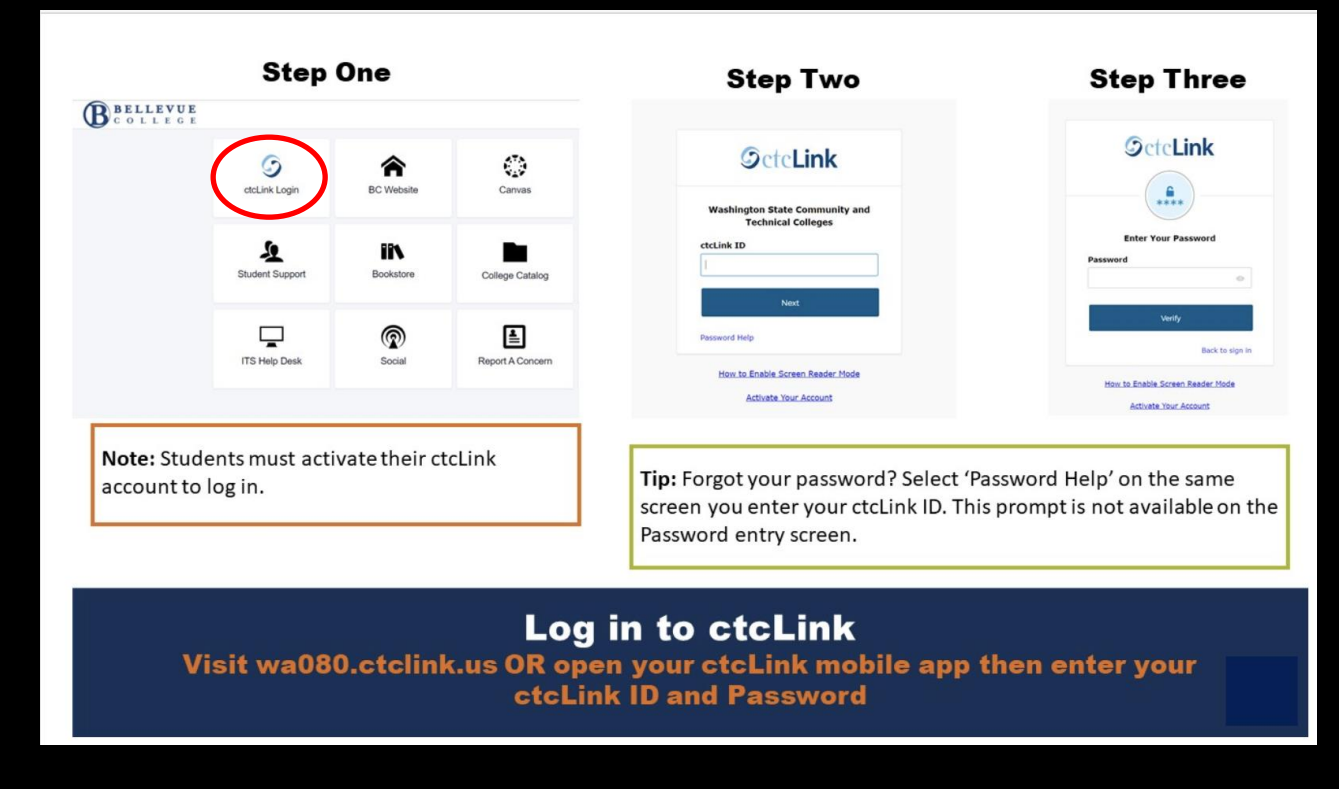

# **Placement Options**

Review the placement options on the Placement and Testing Services website, and determine which option works best for you. <u>https://www.bellevuecollege.edu/current-students/placement-testing-services/placement/</u>

- Use this link to request or schedule placement online <u>https://forms.bellevuecollege.edu/studentcentral/request-english-and-math-placement/</u>
- If you have questions, feel free to use their contact info below
- Submit an Online Help Request Ticket
- Ask for a Phone Call Back

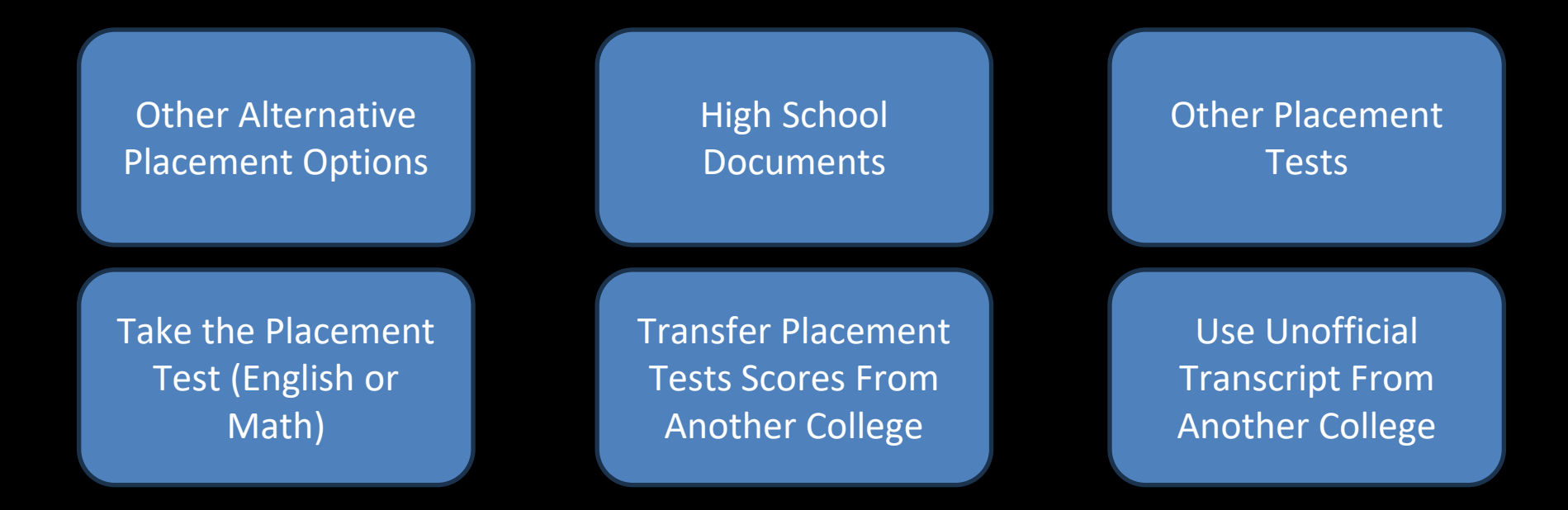

# **Enrollment Verification Form (EVF)**

#### **Every quarter all Running Start students need to submit a new Enrollment Verification Form (EVF)**

The Enrollment Verification Form must be:

- Filled out and signed by student, HS counselor, and parent/guardian
- Completed and signed EVF at least 10 business days before registration begin
- It can take our office up to 10 business days to process forms; and are processed in the order received
- Students will not be coded as a Running Start student until the EVF is processed
- You can access the most recent version of the EVF on our <u>Running Start Forms webpage</u>
- We are only accepting digital copies of Enrollment Verification Forms
- Electronic signatures will be accepted

# **Enrollment Verification Form (EVF)**

### Section 1: Student Information

Section 2: High School Counselor

Section 3: Parent/Guardian and student signatures

**All signatures are required** except for the College Running Start Advisor/Rep. Our office will sign there.

<u>New Running Start</u> <u>Student EVF</u> <u>Submission</u> (Link) Continuing Running Start Student EVF Submission (Link)

| Student Name                                                                                                    |                                                                                                    |                                                                                                    |                                                                                                    |                                                                                                    | I                                                                                                    | Check if                                                                                                    | f this is a revis                                                                                                    | ion                                                                                                    |                                                                |
|----------------------------------------------------------------------------------------------------|----------------------------------------------------------------------------------------------------|----------------------------------------------------------------------------------------------------|----------------------------------------------------------------------------------------------------|----------------------------------------------------------------------------------------------------|----------------------------------------------------------------------------------------------------|----------------------------------------------------------------------------------------------------|----------------------------------------------------------------------------------------------------|----------------------------------------------------------------------------------------------------|----------------------------------------------------------------|
| Student Name.                                                                                                    | Last Name                                                                                                    | First Name                                                                                                    |                                                                                                    | MI                                                                                                    |                                                                                                    | Now St                                                                                                    | udont                                                                                                    |                                                                                                    |                                                                |
| Home Phone:                                                                                                    |                                                                                                    | Cell Phone: .                                                                                                    |                                                                                                    |                                                                                                    | i                                                                                                    | Returni                                                                                                    | ng Student                                                                                                    |                                                                                                    |                                                                |
| Email Address:                                                                                                    |                                                                                                    | High School SID                                                                                                    | #:                                                                                                    |                                                                                                    |                                                                                                    | Student                                                                                                    | Enrolled in N                                                                                                    | Iultiple C                                                                                                    | olleges                                                        |
| Responsible Par                                                                                                    | rent/Guardian:                                                                                                    |                                                                                                    |                                                                                                    |                                                                                                    | 1                                                                                                    | Contract Spring Contract                                                                                                    | Quarter Eligibi                                                                                                    | lity Adjus                                                                                                    | tment                                                          |
| College:                                                                                                    |                                                                                                    | College SID                                                                                                    | #:                                                                                                    |                                                                                                    |                                                                                                    | Form (S                                                                                                    | QEAF) attach                                                                                                    | ed.                                                                                                    |                                                                |
| Free and Reduc                                                                                                    | ced-Price Lunch (FRPL) Status (                                                                                                    | required to be completed                                                                                                    |                                                                                                    |                                                                                                    |                                                                                                    | Running                                                                                                    | Start Funding Li                                                                                                    | mit Table                                                                                                    |                                                                |
| Students who ar                                                                                                    | re currently FRPL-eligible (or any                                                                                                    | time in the past five schoo                                                                                                    | ,<br>l years) ma                                                                                        | ly receive tuition and                                                                                                    |                                                                                                    | Inrolled High                                                                                                    | h School                                                                                                    | Available                                                                                                    | College                                                        |
| Is the student c                                                                                                    | currently or previously eligible f                                                                                                    | or FRPL? 🗆 Yes 🗆 No 🛛 H                                                                                                    | IS Counsel                                                                                              | or Initials:                                                                                                    | Week                                                                                                    | y Minutes                                                                                                    |                                                                                                    | Max                                                                                                    | Max                                                            |
| The parent or gue                                                                                                    | ardian signature below provides pe                                                                                                    | rmission to share FRPL eligit                                                                                                    | bility status                                                                                           | only with the college                                                                                                    | based or<br>bell                                                                                                    | n high school<br>schedule                                                                                                    | FTE                                                                                                    | Allowed                                                                                                    | Credit                                                         |
| for the purpose of                                                                                                    | f ensuring access to tuition and/or                                                                                                    | fee waivers. Choosing not to                                                                                                    | o sign the c                                                                                            | onsent will not affect                                                                                                    | 0                                                                                                    | - 8                                                                                                    | 0.00 - 0.00                                                                                                    | 1.40                                                                                                    | 21 *                                                           |
| receiving the info                                                                                                    | ermation will not share the informa                                                                                                    | tion with any other entity or                                                                                                    | program.                                                                                                | waaals and programs                                                                                                    | 9                                                                                                    | - 124                                                                                                    | 0.01 - 0.07                                                                                                    | 1.33                                                                                                    | 20*                                                            |
| Description :                                                                                                    |                                                                                                    |                                                                                                    |                                                                                                    |                                                                                                    | 225                                                                                                    | - 224                                                                                                    | 0.14 - 0.20                                                                                                    | 1.27                                                                                                    | 19*                                                            |
| Parent/Guardia                                                                                                    | in Signature:                                                                                                    | Date                                                                                                    | ·                                                                                                    |                                                                                                    | 342                                                                                                    | - 457                                                                                                    | 0.21 - 0.27                                                                                                    | 1.13                                                                                                    | 17                                                             |
| School Yea <u>r:</u>                                                                                                    | Co                                                                                                    | llege Term: 🛛 Quarter                                                                                                    | Semes                                                                                                   | ter                                                                                                    | 458                                                                                                    | - 557                                                                                                    | 0.28 - 0.33                                                                                                    | 1.07                                                                                                    | 16                                                             |
| High School:                                                                                                    |                                                                                                    |                                                                                                    |                                                                                                    |                                                                                                    | 558                                                                                                    | - 674                                                                                                    | 0.34 - 0.40                                                                                                    | 1.00                                                                                                    | 15                                                             |
|                                                                                                    |                                                                                                    | Fall, Winter, Spri                                                                                                    | ng Qtr. / 1s                                                                                            | t or 2nd Sem.                                                                                                    | 675                                                                                                    | - 790                                                                                                    | 0.41 - 0.47                                                                                                    | 0.93                                                                                                    | 14                                                             |
| District:                                                                                                    |                                                                                                    | Grade Level: 1                                                                                                    | 1th 🗆 12                                                                                                | th 🔲 5th Year Sr°                                                                                                    | 891                                                                                                    | - 1,007                                                                                                    | 0.54 - 0.60                                                                                                    | 0.80                                                                                                    | 12                                                             |
| For the college                                                                                                    | term 4 above the student will                                                                                                    | he enrolled in high schoo                                                                                                    | and skill                                                                                               | center classes                                                                                                    | 1,008                                                                                                    | - 1,123                                                                                                    | 0.61 - 0.67                                                                                                    | 0.73                                                                                                    | 11                                                             |
| equaling                                                                                                    | full-time equivalent (F                                                                                                    | TE). Student may registe                                                                                                    | r for a ma                                                                                              | ximum of                                                                                                    | 1,124                                                                                                    | - 1,223                                                                                                    | 0.68 - 0.73                                                                                                    | 0.67                                                                                                    | 10                                                             |
| college credits.                                                                                                    | without incurring college tuitie                                                                                                    | on costs, based on the ab                                                                                                    | ove state                                                                                               | d high school/skill                                                                                                    | 1,224                                                                                                    | - 1,340                                                                                                    | 0.74 - 0.80                                                                                                    | 0.60                                                                                                    | 9                                                              |
| center FTE.                                                                                                    | 080 (011                                                                                                    |                                                                                                    |                                                                                                    | 5                                                                                                    | 1,341                                                                                                    | - 1,456                                                                                                    | 0.88 - 0.92                                                                                                    | 0.53                                                                                                    | 8                                                              |
| Comments                                                                                                    |                                                                                                    |                                                                                                    |                                                                                                    |                                                                                                    | 1,557                                                                                                    | - or more                                                                                                    | 0.94 - 1.00                                                                                                    | 0.40                                                                                                    | 6                                                              |
|                                                                                                    |                                                                                                    |                                                                                                    |                                                                                                    |                                                                                                    | * Student                                                                                                    | s should check                                                                                                    | with college about                                                                                                    | t the maximu                                                                                                    | m numbe                                                        |
|                                                                                                    |                                                                                                    |                                                                                                    |                                                                                                    |                                                                                                    |                                                                                                    |                                                                                                    |                                                                                                    |                                                                                                    |                                                                |
| Recommended                                                                                                    | Running Start Classes:                                                                                                    |                                                                                                    |                                                                                                    |                                                                                                    |                                                                                                    |                                                                                                    |                                                                                                    |                                                                                                    |                                                                |
| Recommended<br>College                                                                                                    | Running Start Classes:<br>e Course (Dept. & Number)                                                                                                    | # of College Credi                                                                                                    | ts =                                                                                                    | High School I                                                                                                    | Equivalen                                                                                                    | су                                                                                                    | # of                                                                                                    | HS Credi                                                                                                    | :5                                                             |
| Recommended<br>College                                                                                                    | l Running Start Classes:<br>e Course (Dept. & Number)                                                                                                    | # of College Credi                                                                                                    | ts =                                                                                                    | High School I                                                                                                    | Equivalen                                                                                                    | су                                                                                                    | # of                                                                                                    | HS Credi                                                                                                    | :S                                                             |
| Recommended<br>College                                                                                                    | l Running Start Classes:<br>e Course (Dept. & Number)                                                                                                    | # of College Credi                                                                                                    | ts =<br>=<br>=                                                                                          | High School                                                                                                    | Equivalen                                                                                                    | cy                                                                                                    | # of                                                                                                    | HS Credi                                                                                                    | 5                                                              |
| Recommended<br>Colleg                                                                                                    | l Running Start Classes:<br>e Course (Dept. & Number)                                                                                                    | # of College Credi                                                                                                    | ts =<br>=<br>=<br>=                                                                                     | High School i                                                                                                    | Equivalen                                                                                                    | cy                                                                                                    | # of                                                                                                    | HS Credi                                                                                                    | :5                                                             |
| Recommended<br>College                                                                                                    | I Running Start Classes:<br>e Course (Dept. & Number)<br>up School Counselor                                                                                                    | # of College Credi                                                                                                    | ts = = = = = = = =                                                                                      | High School I                                                                                                    | Equivalen                                                                                                    | Cy                                                                                                    | # of                                                                                                    | HS Credii                                                                                                    | :S                                                             |
| Recommended<br>College<br>Signature of Hi                                                                                                    | I Running Start Classes:<br>e Course (Dept. & Number)<br>igh School Counselor                                                                                                    | # of College Cred                                                                                                    | ts =<br>=<br>=<br>=<br>Signatu                                                                          | High School                                                                                                    | Equivalen<br>Start Adv                                                                                                    | cy<br>isor/Rep                                                                                                    | # of                                                                                                    | HS Credii<br>Date                                                                                                    | :5                                                             |
| Recommended<br>College<br>Signature of Hi                                                                                                    | I Running Start Classes:<br>e Course (Dept. & Number)<br>igh School Counselor<br>punselor Printed Name                                                                                                    | # of College Cred                                                                                                    | ts =<br>=<br>=<br>=<br>Signatu<br>College                                                               | High School I<br>re of College Running<br>Running Start Advisor                                                                                                    | Equivalen<br>Start Adv<br>/Rep Prin                                                                                                    | cy<br>isor/Rep<br>ted Name                                                                                                    | # of                                                                                                    | HS Credii<br>Date<br>e Numbe                                                                                                    | :S                                                             |
| Recommended<br>Colleg<br>Signature of Hi<br>High School Co.<br>Understand that:<br>• The student is re-<br>than are identific<br>• 1) paving are<br>• The you'nd are<br>• The you'nd are<br>• The you'nd are<br>• To add/withdraw                                                                                                    | I Running Start Classes:<br>e Course (Dept. & Number)<br>e Course (Dept. & Number)<br>igh School Counselor<br>punselor Printed Name<br>aponsible for understanding when theile<br>di no the Running Start State Funding U<br>III college tuttion and fees associated wi<br>guiref to pay any classible fees charge<br>quireft to pay any classible fees charge<br>per cline College classes cannot be guanant<br>Viron a course, the sudant must come                                                                                                    | # of College Credi                                                                                                    | ts =<br>=<br>=<br>Signatu<br>College<br>edit load will<br>sible for:<br>identified in<br>ded to fulfill | High School<br>High School<br>re of College Running<br>Running Start Advisor<br>result in tuition charges. If t<br>the table; or<br>high school graduation requi                                                                                                    | Equivalen<br>Start Adv<br>/Rep Prin<br>he student o<br>irements.<br>high schoo                                                                                  | cy<br>isor/Rep<br>ted Name<br>enrolls for m                                                                                                    | # of                                                                                                    | HS Credi<br>Date<br>e Numbe                                                                                                    | :S<br>:r<br>credits                                            |
| Recommended<br>Colleg<br>Signature of Hi<br>High School Co.<br>Understand that:<br>• The student is paving a<br>than are identific<br>• 1) paving a<br>• The student is paving a<br>• The student is pavi | I Running Start Classes:<br>e Course (Dept. & Number)<br>e Course (Dept. & Number)<br>igh School Counselor<br>sponsible for understanding when their<br>durate or pay or course of the start<br>sponsible for understanding when their<br>durate or pay or course of the start<br>sponsible for understanding when their<br>durate the start of the start of the start<br>sponsible for understanding when their<br>durate the start of the start of the start<br>sponsible for understanding when their<br>durate the start of the start of the start of the<br>sponsible for ensuring that college course<br>sponsible for ensuring that college course only is start<br>sponsible for ensuring that college course only is start<br>of the start of the student's are re-<br>ment of the start of the student's are re-<br>ment of the student's are re-                                                                                                    | # of College Cred     Date     Date     Date     Drolege Course and cr     Phone Number     choice of college course and cr     for college class.     ded—even if the classes are ede—even if the classes are of the killer the college Add/prop proc     set completed as part of the killer the college Add/prop proc     set completed as part of the killer the college Add/prop proc     set completed as part of the killer the college Add/prop proc     set completed as part of the killer the college Add/prop proc     set completed as part of the killer the college Add/prop proc     set completed as part of the killer the college Add/prop proc     set completed as part of the killer | ts = = = = = = = = = = = = = = = = = = =                                                                | High School<br>High School<br>re of College Running:<br>Running Start Advisor<br>result in tultion charges. If t<br>the table; or<br>high school graduation requi<br>linge deadline and notify the<br>rogram will meet high school<br>recripts through the collective<br>the rights under FIRPA ha                                                                                                    | Equivaler<br>Start Adv<br>/Rep Prin<br>he student of<br>irements.<br>high schoo<br>o graduatio<br>credits will<br>credits will                                  | isor/Rep<br>ted Name<br>enrolls for m<br>i counselor.<br>requirement<br>transfer.<br>fice.<br>ed to the stut                                     | # of<br>E Phon<br>e Phon<br>ore high school a<br>nts.                                                                                                    | HS Credit<br>Date<br>e Numbe                                                                                                    | r<br>r<br>r<br>r<br>r<br>r<br>r<br>r<br>r                      |
| Recommended<br>College<br>Signature of Hi<br>High School Co<br>Iunderstand that:<br>The student is re<br>than student is and/withdraw<br>The student is and/withdraw<br>I the student is and/withdraw<br>I the student is provide<br>the completing<br>student is enrolleged.                                                                                                    | IRunning Start Classes:<br>e Course (Dept. & Number)<br>e Course (Dept. & Number)<br>igh School Counselor<br>sponsber for understanding when their<br>da the Running Start Start Funding Li<br>wing from the exect college or high course<br>sponsber for ounderstanding when their<br>efficience of the student must comp<br>sponsber for enderstanding when their<br>from a course, the student must comp<br>sponsber for enderstanding what college course<br>with the student must comp<br>sponsber for enderstanding what college course<br>(in the student must comp<br>sponsber for enderstanding what college course<br>of the student sponsore of the student ser or<br>most of favoration, of a student start and<br>due information from the student's educ                                                                                                    | # of College Cred                                                                                                    | ts = = = = = = = = = = = = = = = = = = =                                                                | High School I<br>High School I<br>re of College Running:<br>Running Start Advisor<br>result in tuition charges. If t<br>the table; or<br>high school graduation requi-<br>ling deadline and worther<br>scripts through the college's<br>to the right such of the high school<br>instruction to the high school<br>sent of the eligible student, i                                                                             | Equivaler<br>Start Adv<br>/Rep Prin<br>bi bigh schoo<br>bi graduator<br>readits will<br>registrar of<br>ve transferr<br>                                        | isor/Rep<br>ted Name<br>enrolls for m<br>l counselor.<br>frequirement<br>transfer.<br>fice.<br>d to the stui<br>defty, the poet<br>t is a depend | the of the parent second y many second y many second y man | HS Credit<br>HS Credit<br>bate<br>e Numbe<br>e R Numbe<br>still retain<br>still retain<br>s | n where<br>the<br>tisclose                                     |
| Recommended<br>College<br>Signature of Hi<br>High School Co<br>Iunderstand that:<br>1) withdra are identified<br>1) withdra to the student is re<br>than are identified<br>1) withdra to the student is re<br>Enrollment in spi<br>To add/withdraw<br>The student is no<br>add/withdraw<br>Per did.1.5 Dentified<br>rights under FERPA.                                                                                                    | IRunning Start Classes:<br>e Course (Dept. & Number)<br>e Course (Dept. & Number)<br>igh School Counselor<br>sponsible for understanding when their<br>d in the Running Start State Funding Li<br>in College turitoria net seasociated to<br>sponsible for enderstanding when their<br>d in the Student Transfer Li<br>unselor Printed Name<br>sponsible for enderstanding when their<br>the College curves cannot be guarant<br>for a course, the student for school<br>sponsible for enderstanding that college course<br>in the Student Course, funding Li<br>the College curves, student as are<br>neared a Buschool, "I a student is often<br>on the high school and may inspect on<br>the high school and may inspect on<br>the high school and may inspect on<br>the high school and may inspect on<br>the high school and may inspect on<br>the high school and may inspect on<br>the high school and may inspect on<br>the high school and may inspect on the<br>student's educ | # of College Credi                                                                                                    | ts = = = = = = = = = = = = = = = = = = =                                                                | High School<br>High School<br>re of College Running:<br>Running Start Advisor<br>result in tuition charges. If t<br>the table; or<br>high school graduation requ<br>lege deadine and notify the<br>cless/deadine and notify the<br>cless of the college's<br>- the rights under FERPA has<br>corpts through the college's<br>- the rights under FERPA has<br>sent of the eligible student, i<br>ons of Running Start particip | Equivaler<br>Start Adv<br>/Rep Prin<br>bigstaution<br>irements.<br>bigstaution<br>iregistrar of<br>registrar of<br>the student<br>of the student<br>the student | cy<br>isor/Rep<br>ted Name<br>ted Name<br>ted Name<br>transfer.<br>requirement<br>transfer.<br>of to the stut<br>transfer.                       | the of the second second secon | HS Credit                                                                                                    | r<br>r<br>credits<br>n where<br>the<br>the<br>the IRS<br>nent. |

FORM SPI 1674 (5/2023) This is a 2-page form, with the details & instructions printed on page 2. Questions: Students & Parents/Guardian, contact local high school; High school & college staff, email OSPI at SAFSEnrollment@k12.wa.us.

# **Fee Waiver**

### **Fee Waiver Petition Form & Eligibility**

For students who are not able to pay their class and student fees, that are participating in Running Start, we offer a Fee Waiver Petition form. Not all Running Start students are eligible for the Fee Waiver.

### Students may qualify for the Fee Waiver if they receive any of the following:

- Free/reduced meal program
- TANF Benefit Statement
- Foster Youth
- Medicaid ID Card and Statement
- Basic Food Statement
- Other State and Federal Supported Programs

# **Fee Waiver**

### There are two ways to request the Fee Waiver:

1. Mark Free & Reduced-Price Lunch eligibility on Enrollment Verification Form (see screenshot below from Enrollment Verification Form)

|     |                                                                                                    | _ |  |  |  |  |  |
|-----|----------------------------------------------------------------------------------------------------|---|--|--|--|--|--|
|     | Free and Reduced-Price Lunch (FRPL) Status (required to be completed)         Students who are currently FRPL eligible (or anytime in the past five school years) may receive tuition and fee waivers from a college.         Is the student currently eligible for FRPL?       □ Yes       □ No       HS Counselor Initials:                                                                                                    |   |  |  |  |  |  |
|     | The parent or guardian signature below provides permission to share FRPL eligibility status only with the Running Start college for the purpose of ensuring access to tuition and/or fee waivers. Choosing not to sign the consent will not affect the student's eligibility for access to Running Start or free and reduced-price meals or free milk. The individuals and programs receiving the information will not share the |   |  |  |  |  |  |
|     | information with any other entity or program.                                                                                                    | _ |  |  |  |  |  |
| a   | Parent/Guardian Signature: Date: Date:                                                                                                    |   |  |  |  |  |  |
| L D | School Vri Collago Torm: Collago Quarter Collago Semester                                                                                                    |   |  |  |  |  |  |

2. Student can fill out the <u>Fee Waiver Petition Form (Links to an external site)</u> and email it to <u>chsprograms@bellevuecollege.edu</u>

# **Fee Waiver**

The fee waiver covers the student fees and class fees for the number of credits approved on the students Running Start Enrollment Verification From.

### Below is a list of some items that are not covered by the Running Start Fee Waiver:

- Consumable fees, specifically digital material fees, or rented equipment
- Below 100 level classes
- Tuition for classes if the student chooses to enroll in MORE credits than approved on their RSEVF form
- Placement fees
- Cost of ordering BC official transcript/s
- Any fines
- Meals at the college
- Transportation unless otherwise specified
- Laptops or other materials that are usually provided by high schools

### **Running Start New Student Orientation (RS-NSO)**

Our Running Start New Student Orientation (RS-NSO) is designed to help students achieve success at Bellevue College. This is a one-time, mandatory requirement to be completed before a student can enroll/register for classes.

- There is a block/hold on the students account which prevents enrolling/registering for classes until the RS-NSO step is completed. The Running Start Office will review the students completed RS-NSO within a week's time after completion and then remove the block/hold.
- New students will need to self-register and complete the RS-NSO. Please access this link to register for the RS-NSO <u>https://bc.instructure.com/enroll/YXPGH9</u>.
- The RS-NSO course modules will appear in your CANVAS classroom shell once registered. If you need help on how to access CANVAS, please look to <a href="https://www.bellevuecollege.edu/canvas/">https://www.bellevuecollege.edu/canvas/</a>.

## Registration

- New Students (your first ever quarter registering in classes at BC): Open Registration
   Open registration means that new students are not assigned a specific date and time to register and
   can register beginning on the first day of Open Registration, if all the required RS and college
   admissions have been completed.
- Returning Students (after your first quarter at BC): Assigned Registration Date & Time
  Returning students will need to check their specific registration date and time through Online
  Services. These dates maybe not be available until a few weeks before registration week begins. Note:
  Please submit your Running Start Enrollment Verification Form 10 business days prior to the start of
  each quarter. RS enrollment verification forms are processed in the or they are received.

# Registration

- Running Start students have the same registration process as all BC students. Enrollment in classes that you may need for High School graduation is not a guarantee.
- Running Start students can register for any course offered at BC if they meet the **prerequisites** and required **placement** for the course.
- A *Prerequisite* is a requirement that must be met before you can take a course. This is always listed on the course catalog below the class title, if there is a prerequisite for the course.
- *Example*: If a student wishes to enroll in English 101 they must have placement scores in the BC system for English 101 or have taken and passed English 092 or 093 with a C- or better. A student may only enroll in English 101 if they meet the prerequisites listed.

# **How to Check Enrollment Dates**

### **Step 1: Login and Navigate to "Enrollment"**

- Visit <u>wa080.ctclink.us</u> OR open your ctcLink mobile app then enter your ctcLink ID and Password to log in
- On the left-hand side select "Enrollment", then "Enrollment Dates"

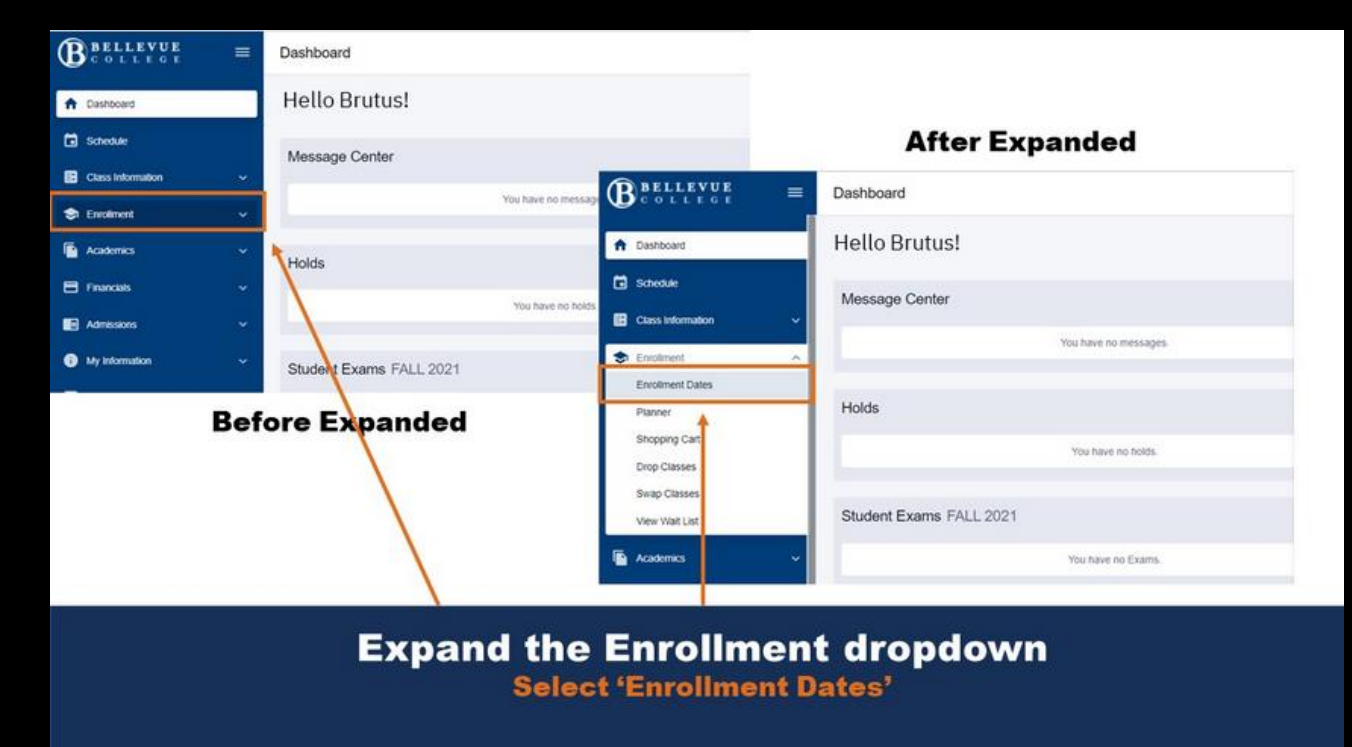

<u>Check Your Enrollment Date Tutorial</u> – Learn how to view your enrollment date in ctcLink (For video and step by step procedure)

# **How to Check Enrollment Dates**

### **Step 2: View Enrollment Appointment**

- View Your Enrollment Appointment in the announcement (continuing students) OR Expand a term to view registration dates and times
- Note: Continuing students have an Enrollment Appointment message at the top. New applicants do not have this

| -                                                                     |                                       |
|-----------------------------------------------------------------------|---------------------------------------|
| Enrollment Appointment                                                |                                       |
| You may begin enrolling for the SUMMER 202<br>May 17, 2021 at 8:00AM. | 1 Regular Academic Session session on |
| kpand a term to get more inform                                       | ation 🔺                               |
|                                                                       |                                       |
| TERM                                                                  | CAREER                                |
| FALL 2021                                                             | Undergraduate                         |
|                                                                       |                                       |
| SUMMER 2021                                                           | Undergraduate                         |

**Note:** Continuing students have an Enrollment Appointment message at the top. New applicants do not.

| Expanded | View of | Quarter |
|----------|---------|---------|
|----------|---------|---------|

| Enr | ollment Dates                       |               | \$                  |
|-----|-------------------------------------|---------------|---------------------|
| Ξ×p | pand a term to get more information |               |                     |
|     | TERM                                | CAREER        |                     |
| ~   | FALL 2021                           | Undergraduate | To Shopping Cart    |
| -0  | OPEN ENROLLMENT DATES BY SESSION    |               |                     |
|     | SESSION                             | BEGINS ON     | LAST DATE TO ENROLL |
|     | Dynamic Dated                       | May 12, 2021  | December 16, 2021   |
|     | Open Entry/Open Exit                | May 12, 2021  | December 16, 2021   |

Note: Unless new students are in a specific program that has early registration, all new students start registration on the same date and at the same time.

#### **View Enrollment Appointment**

View Your Enrollment Appointment in the announcement (continuing students) OR Expand a term to view registration dates and times.

<u>Check Your Enrollment Date Tutorial</u> – Learn how to view your enrollment date in ctcLink (For video and step by step procedure)

# How to Enroll Using Shopping Cart

Ste

 $\bullet$ 

| ep 1: Select "Class Information"                |                                                        |                   |         |                 | ELLEVUI<br>ollegi | E E       |                            |                                  |               |                |    |
|-------------------------------------------------|--------------------------------------------------------|-------------------|---------|-----------------|-------------------|-----------|----------------------------|----------------------------------|---------------|----------------|----|
| On the menu to the left click on Class          |                                                        |                   |         | ↑ Das           | shboard           |           |                            |                                  |               |                |    |
| Information, and then Class Search              |                                                        |                   |         | 🖬 Sch           | nedule            |           |                            |                                  |               |                |    |
|                                                 |                                                        |                   |         | E Clas          | ss Information    |           | ^                          |                                  |               |                |    |
| Select the <b>Term</b> you want to enroll for – |                                                        |                   |         | Clas            | ss Search         |           |                            |                                  |               |                |    |
|                                                 |                                                        |                   |         | Bro             | wse Classes       |           |                            |                                  |               |                |    |
| Search for the classes you want to take         |                                                        |                   |         | Cou             | urse Catalog      |           |                            |                                  |               |                |    |
| using the dron-down menus and filters           |                                                        |                   |         | 🗢 Enr           | ollment           |           | ~                          |                                  |               |                |    |
| provided                                        |                                                        |                   |         | 🕒 Aca           | ademics           |           | ~                          |                                  |               |                |    |
| provided                                        |                                                        |                   |         |                 |                   |           |                            |                                  |               |                |    |
|                                                 |                                                        |                   |         |                 |                   |           |                            |                                  |               |                |    |
| Once you find a class, expand your view         | Class Search                                           |                   |         |                 |                   |           |                            |                                  |               |                | \$ |
| by clicking on the class. You must do           | Select all the required (* search criteria.<br>Term: * | to both the state |         | Subject:        |                   | . Autor   |                            | to the start of the start of the |               | New Class      |    |
| this to see your options for enrolling in       | FALL 2023<br>Search                                    | Reset Filters     |         | ENGL& - English | × ·               | Catalog # |                            | Instruction Mode                 | · _           | More Filters 2 |    |
| the class                                       | Show Open Classes Only                                 |                   |         |                 |                   |           |                            |                                  |               |                |    |
|                                                 | English Composition I   ENGL& 101                      |                   |         |                 |                   |           |                            |                                  |               |                |    |
|                                                 | SECTION                                                | TOPIC             | SESSION | DAYS            | START             | END       | ROOM                       | INSTRUCTOR                       | DATES         | STATUS         |    |
|                                                 | A-LEC (29644)                                          |                   | 1       | MoWe            | 1:30 pm           | 3:40 pm   | Building R 202 (Main Camp. | Elizabeth Indigo Harazim         | 09/18 - 12/07 | <b>C</b> 0/26  | :  |

How to Enroll Using Shopping Cart Tutorial – Learn how to enroll using the class search and shopping cart functions in ctcLink. (For video and step by step procedure)

# How to Enroll Using Shopping Cart

### **Step 2: Enroll for Classes**

- Select your enrollment option located at the end of the expanded class view
- Click on Add to Cart, this will add the course to your "Shopping Cart"

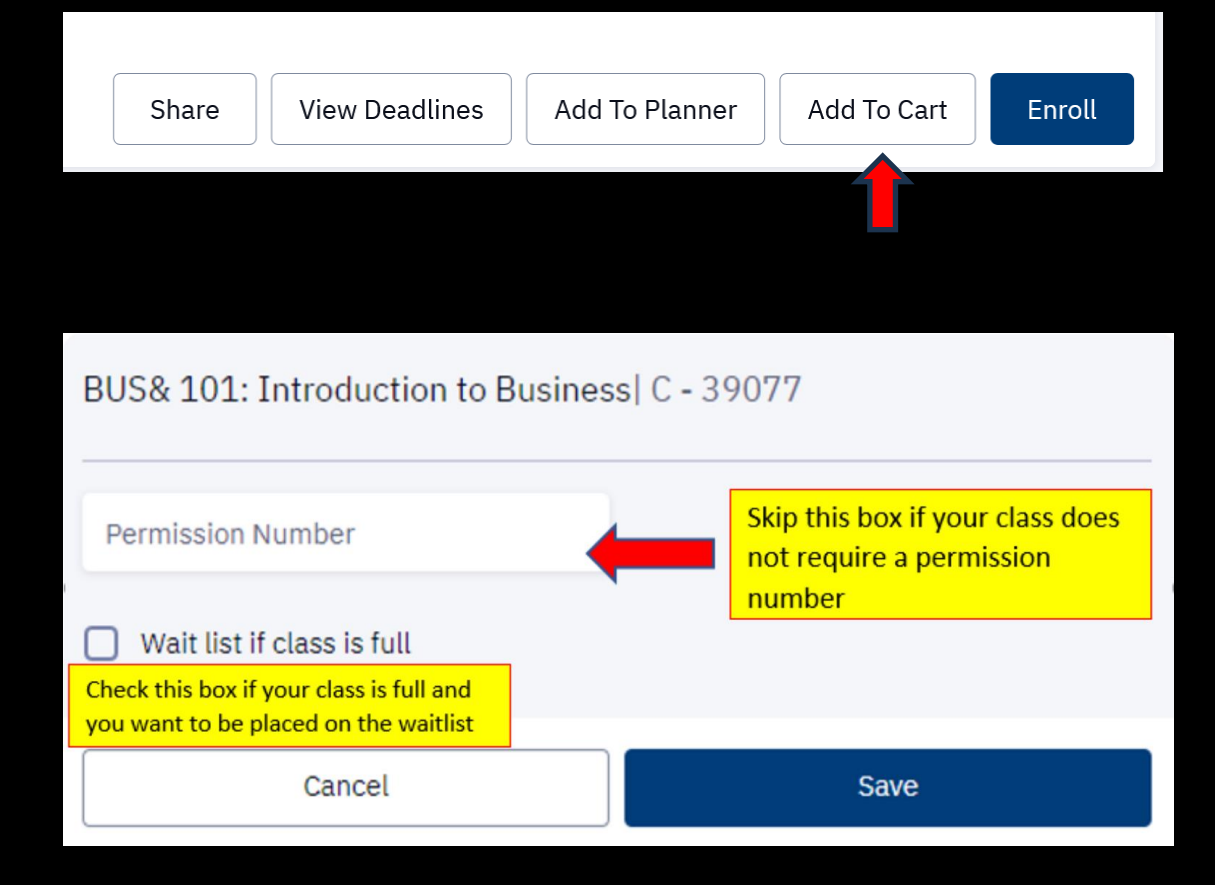

<u>How to Enroll Using Shopping Cart Tutorial</u> – Learn how to enroll using the class search and shopping cart functions in ctcLink. (For video and step by step procedure)

# How to View Shopping Cart and Enroll

### Step 3: Navigate to the Shopping Cart and Enroll

- Select Enrollment on the left-hand side and then Shopping Cart
- Select (Check Mark) the courses you want to enroll in which have been added to your shopping cart.
- On the top right click on Add Class
- Look for a pop-up message that lets you know if your classes were successfully added to your schedule or if there is an error
- Be sure to read the pop as it will let you know what the error is. Depending on the error review our FAQ <u>https://www.bellevuecollege.edu/runningstart/faq/</u>

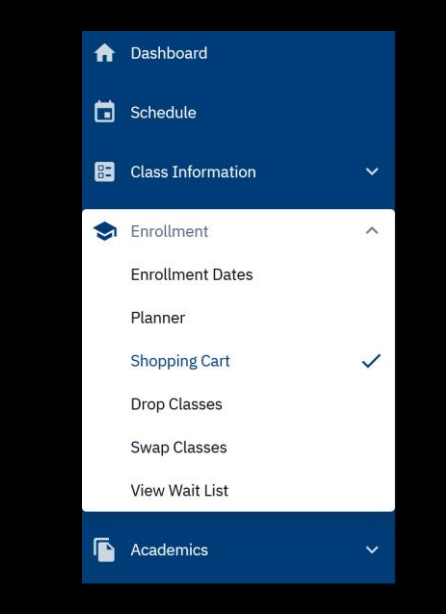

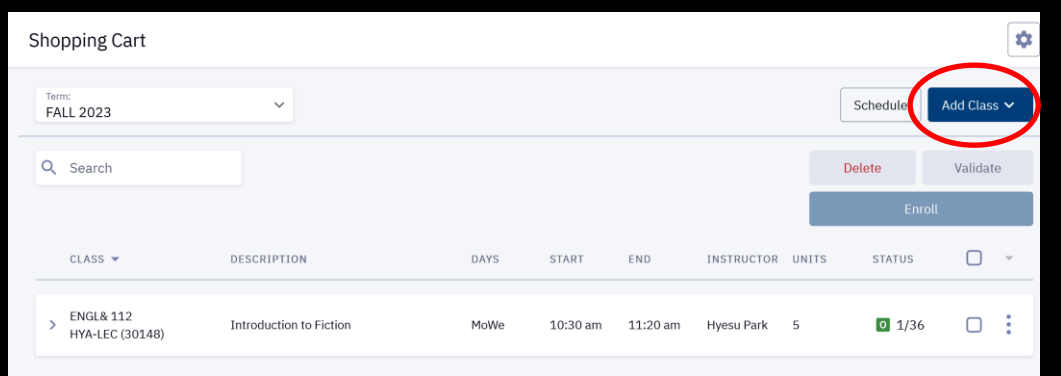

<u>How to Enroll Using Shopping Cart Tutorial</u> – Learn how to enroll using the class search and shopping cart functions in ctcLink. (For video and step by step procedure)

# What are Prerequisites?

- Note: A permission number is different from showing you have met a prerequisite requirement for the class you plan to take.
- Use this link to clear/verify a prerequisites <u>https://www.bellevuecollege.edu/current-students/placement-testing-services/prerequisites/</u>
- Use this link to Establish your English or Math Placement <u>https://www.bellevuecollege.edu/current-students/placement-testing-services/placement/</u>

| General Chemistry I   CHEM& 161   |                                                                                                    |
|-----------------------------------|----------------------------------------------------------------------------------------------------|
| Enrollment Requirements:          | Completion or concurrent enrollment in MATH& 141 or higher, or placement into MATH& 142 or higher.<br>2) Also, CHEM& 140 with a C or better.                                     |
| English Composition I   ENGL& 101 |                                                                                                    |
| Enrollment Requirements:          | Fee: \$22.00 English Writing Lab (College in the High School students are exempt from this fee)<br>Prerequisite: Placement by assessment or ENGL 092 or 093 with a C- or better. |

Note: Enrollment Requirements (Prerequisites) are viewable within the course description when looking at the class schedule

# **Permission Numbers**

### You may need a permission number to enroll if:

- Class is full
- Waitlist is closed
- Open enrollment is closed
- Requires instructor's permission
- To override a course prerequisite
- Class enrollment is a specific program at the college

### Keep in Mind:

- If permission number is needed af*ter you click "save,"* then an additional message pops up
- If permission number is *not* needed, then you can simply leave the box blank and proceed with the enrollment process
- Contact instructor listed for the class to obtain number
- Instructors are not required to give you a permission number

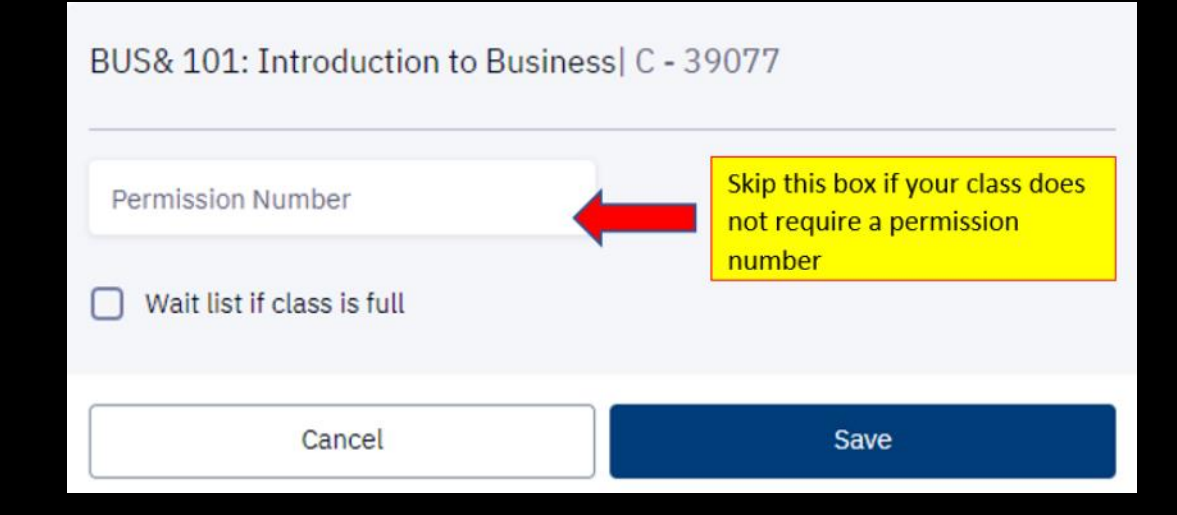

Learn about permission numbers in ctcLink, when to use them, how to request them, and how to use them on the <u>Permission Numbers Tutorial</u>

# Waitlists

- If you register for a course section that is full you may be placed on a **waitlist**. We highly recommend student enroll in classes with open seats and avoid the wait-list.
- If you are on the wait list, you are not charged for the course. Meaning if you are added off the waitlist you will then be charged for the course.

### **Rules of the Waitlist:**

- Some courses do not allow waitlist
- You may only have up to 6 credits for a waitlist
- The maximum number of space on a waitlist is 5 students
- You may not enroll in a course and be on a waitlist for the SAME course
- There is never a guarantee that you will get into the course off the waitlist

| Sector Sector | English Compositic | on I   ENGL& | 101     |      |       |     |        |               |                | $\frown$        |   |
|---------------|--------------------|--------------|---------|------|-------|-----|--------|---------------|----------------|-----------------|---|
|               | SECTION            | TOPIC        | SESSION | DAYS | START | END | ROOM   | DATES         | INSTRUCTOR     | STATUS          |   |
|               | ✓ HYA-LEC (7014)   |              | 1       | ARR  | ,     |     | Online | 01/03 - 03/23 | James Torrence | ₩ 5/5<br>0 0/26 | : |
|               |                    |              |         |      |       |     |        |               |                |                 |   |

Step 1: Log in to ctcLink Log in to ctcLink <u>wa080.ctclink.us</u>

Step 2: Select "What I Owe" from the Financials dropdown

### Enrollment is not complete until payment is made!

- To keep your enrollment in a class you must pay any fees or tuition that is owed.
- If you do not pay the amount you owe by the deadline the registration office will drop you from your courses.

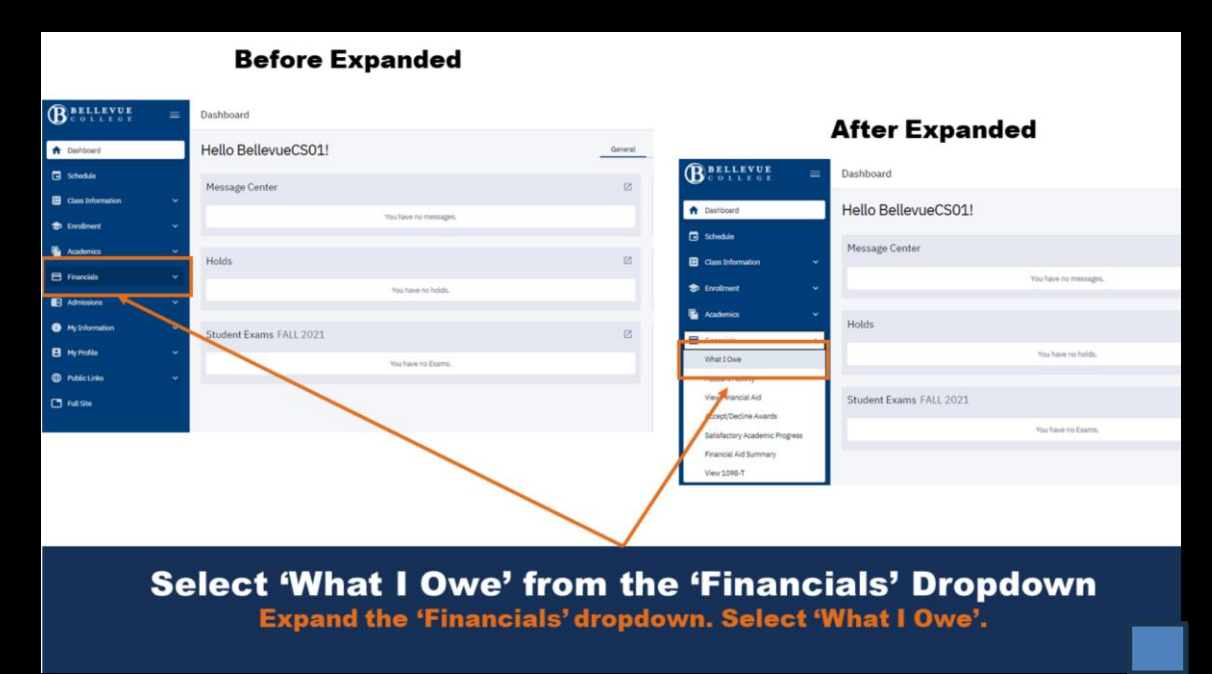

### **Step 3: Expand quarter or Select "View Details"**

• Note: Summary information is provided before you expand to view more details

| I Owe: \$2,041.10         Town         Email Outstanding Charges         Maker A Payment           → gores 2022         Outstanding Charges         \$2,041.00         \$2,041.00         \$2,041.00                                                                                        |               |
|----------------------------------------------------------------------------------------------------|---------------|
| >         Outstanding Oneganic         \$2,041,10         Year Date:         \$2,041,10                                                                                                    |               |
|                                                                                                    |               |
| Note: How this page displays depends on the size of your browser window.       What I Owe         I Owe: \$2,041.10       Charges ~ Email Outstanding Charges Make         WINTER 2022       View Details         Outstanding Charges:       \$2,041.10         Total Due:       \$2,041.10 | 2 e A Payment |
| Expand Quarter or Select 'View Details' to Revie<br>Detailed Information on Charges.                                                                                                    | w             |

Learn how to view and pay your tuition using ctcLink – How to View and Pay Tuition Tutorial

### **Step 4: Review Detailed List of Fees & Charges**

• Select "Make A Payment" when ready to pay

| What I Owe |                                                    |            |         |                     |                     |                          |        | \$        |
|------------|----------------------------------------------------|------------|---------|---------------------|---------------------|--------------------------|--------|-----------|
| IO         | we: \$2,041.10                                     |            |         | Display:<br>Charges | ×                   | mail Outstanding Charges | Make / | A Payment |
| ~          | WINTER 2022                                        |            |         | 0                   | utstanding Charges: | \$2,041.10 Total         | Due:   | 2,041.10  |
|            | OUTSTANDING CHARGES                                | DUE DATE   | AMOUN   | σ                   |                     |                          |        |           |
|            | BAS Int'l Building                                 | 12/13/2021 | \$76.1  | 10                  |                     |                          | /      |           |
|            | BAS Int'l Building                                 | 12/13/2021 | \$61.9  | ю                   |                     |                          | /      |           |
|            | BAS Int'l Operating                                | 12/13/2021 | \$458.7 | 70                  |                     |                          |        |           |
|            | BAS Int'IS & A                                     | 12/13/2021 | \$59.6  | 55                  |                     |                          |        |           |
|            | Commuter Reduction Fee                             | 12/13/2021 | \$8.6   | 50                  |                     |                          |        |           |
|            | Comprehensive Fee                                  | 12/13/2021 | \$7.6   | 50                  |                     |                          |        |           |
|            | Digital Material - Introduction To Marketing       | 12/13/2021 | \$31.5  | 50                  |                     |                          |        |           |
|            | Distance Education Fee - Introduction To Marketing | 12/13/2021 | \$52.5  | 50                  |                     |                          |        |           |
|            | Environmental Sustain                              | 12/13/2021 | \$5.0   | 00                  |                     |                          |        |           |
|            | International Operating Diff                       | 12/13/2021 | \$839.2 | 25                  |                     |                          |        |           |
|            | Non-Res Insurance                                  | 12/13/2021 | \$423.0 | 00                  |                     | /                        |        |           |
|            | Technology Fee                                     | 12/13/2021 | \$17.6  | 10                  |                     |                          |        |           |
|            |                                                    |            |         | _                   |                     |                          |        |           |

**Note:** Different types of students might have different fees and charges. For example, the student in this example is enrolled in a Bachelor of Applied Science (BAS) program. As such, they have charges specific to BAS students.

Review Detailed List of Fees and Charges Select 'Make A Payment' when ready to pay.

Learn how to view and pay your tuition using ctcLink – How to View and Pay Tuition Tutorial

### Step 5: Select "Make a Payment" from the Payments Dropdown

Expand "Payments" dropdown. Select
 "Make a Payment"

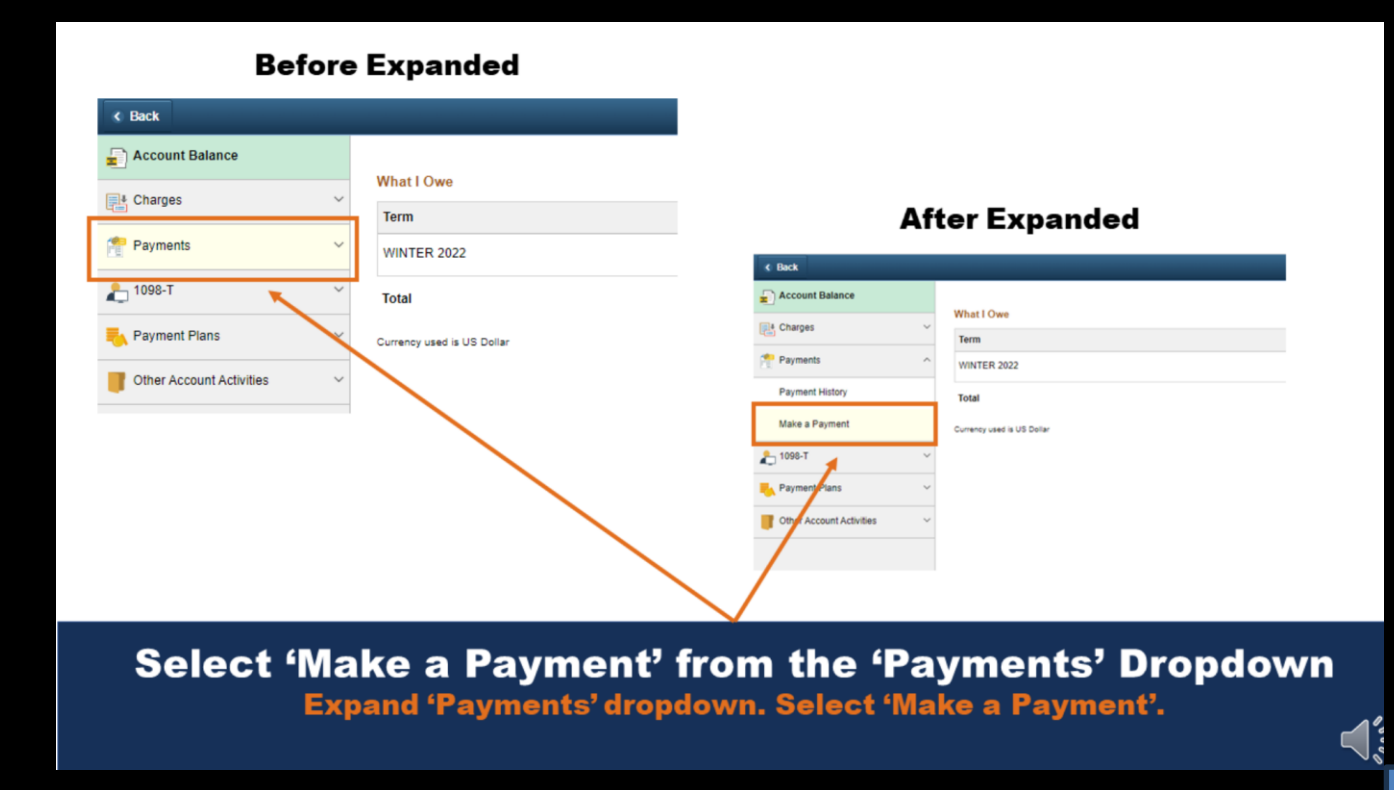

Learn how to view and pay your tuition using ctcLink – How to View and Pay Tuition Tutorial

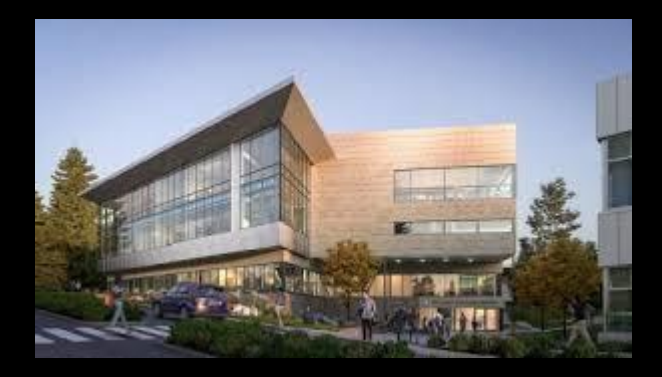

### **Contact Information:**

**Center for High School Programs Office Running Start** Office: U Building 206

New Student inquiries: runningstartnewstudent@bellevuecollege.edu

Returning Student inquires: <a href="mailto:chsprograms@bellevuecollege.edu">chsprograms@bellevuecollege.edu</a>

Phone Number: (425) 564-2026

Bellevue College does not discriminate on the basis of race, color, national origin, language, ethnicity, religion, veteran status, sex, sexual orientation, including gender identity or expression, disability, or age in its programs and activities. Please see policy 4150 at <u>bellevuecollege.edu/policies/</u>. The following people have been designated to handle inquiries regarding non-discrimination policies: Title IX Coordinator, 425-564-2641, Office C227, and EEOC/504 Compliance Officer, 425-564-2178, Office B126.